# 2020 春国家开放大学学分银行账户激活及学习成果存储 操作指南(学员使用)

### 一、账户激活步骤

 登陆国家开放大学学分银行学习成果转换管理网(学分银行信息平台)(<u>http://cbouc.ouchn.edu.cn/</u>),点击页面上方的"登录" 按钮(见图1)。

| ▶ 工作平台 ▶ 内 | 容管理平台                       |                            |                                       |                         | 登录          | 注册 🧯   | ▶ 添加公众 <sup>↓</sup> | - 添加到收藏  | 夹 设为首页 |
|------------|-----------------------------|----------------------------|---------------------------------------|-------------------------|-------------|--------|---------------------|----------|--------|
| 60         | Tredit Bank of OUC<br>国家开放ナ | 大学学分银<br>Learning Outcomes | <b>行</b> 学习成果<br>Transformation and M | 转换管理<br>Management Netw | (X)<br>vork |        |                     | 站内搜索     | ٩      |
| 首页         | 框架                          | 标准                         | 认证                                    | 积累                      | 转换          | 服务     | 公                   | <b>#</b> |        |
|            |                             |                            |                                       |                         |             |        |                     |          |        |
|            |                             | "博                         | aut                                   | 而分                      | 们原文         | 厦      | AT.                 | <b>T</b> | ""     |
| く梦想        |                             |                            |                                       | 学                       | 分银行         | 了建设    | 之路                  | S S      |        |
| - 12       | ant.ed                      |                            | en hat alkan                          | had                     | 博观而约        | 取厚积而薄2 | h.a.                |          |        |
| UNT AS -   |                             | そりもも                       |                                       | 4                       | +++/7 +mmil |        | ±¥RE                | a+n+/5   |        |

图1 国家开放大学学分银行学习成果转换管理网首页

进入账户登录页面,点击页面右上方的"账户激活"按钮(见图2)。

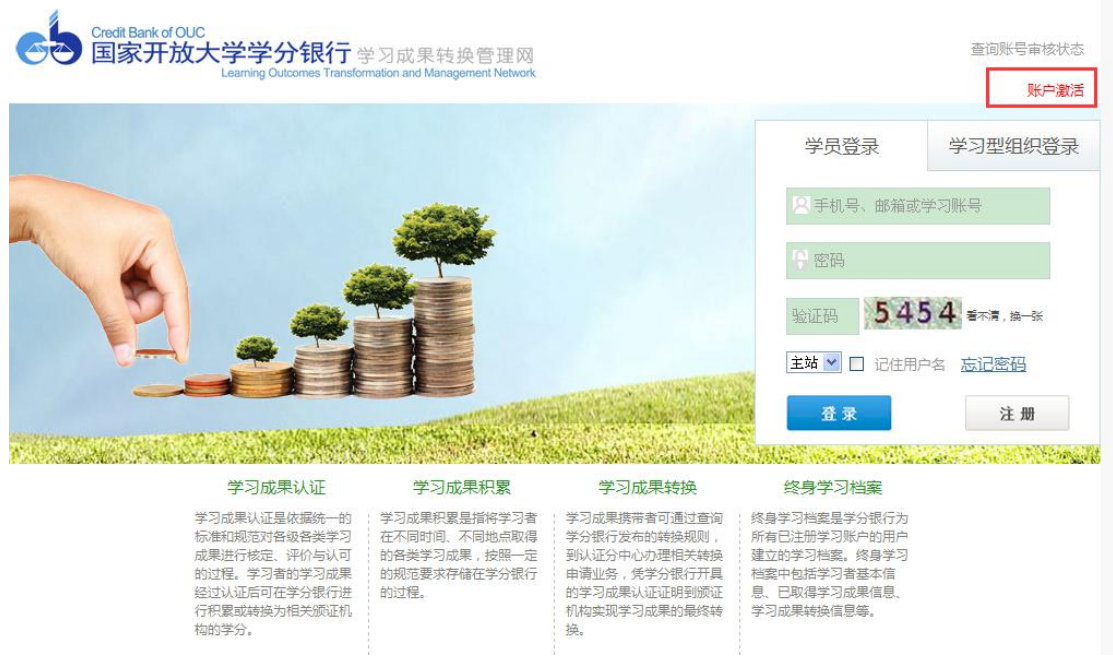

图 2 账户登录页面

## 3. 阅读"学分银行用户注册协议"(见图3),点击"下一步"按

钮。

| 返回首页                                                                                                    | 添加到收藏夹                                                 |
|----------------------------------------------------------------------------------------------------|--------------------------------------------------------|
| Credit Bank of OUC<br>国家开放大学学分银行 学习成果转换管理网<br>Learning Outcomes Transformation and Management Network                                                                                                    | 2016年6月1日 星期三                                          |
|                                                                                                    |                                                        |
| 本文件为国家开放大学学分银行(以下简称"学分银行")为学分银行用户(以下简称"用户")提供的服务使用协议,用户开户前须确认知晓并同整<br>一、用户的权利与义务<br>1. 用户有权到国家开放大学学习成果认证中心、分中心(认证点)办理学习账户的开通或撤销。<br>2. 用户有权到国家开放大学学习成果认证中心、分中心(认证点)办理学习账户的开通或撤销。<br>3. 用户有财学分银行使用其存入的学习成果信息。<br>4. 用户使用学分银行使用其存入的学习成果信息。<br>4. 用户使用学分银行使用其存入的学习成果信息。<br>5. 用户信集的法者或力及保密条款<br>1. 学分银行与用户之间经互联网传输的数据信息,为双方认同的有效信息。<br>2. 用户指由学分银行提供的信息(包括个人基本信息、学习成果信息等)具有真实性、合法性和准确性。<br>3. 学分银行与用户之间经互联网传输的数据信息,为双方认同的有效信息。<br>2. 用户承诺向学分银行提供的信息(包括个人基本信息、学习成果信息等)具有真实性、合法性和准确性。<br>3. 学分银行均用户个人基本信息和所发生的业务负有保密义务;学分银行仅将用户的个人信息和学习成果信息用于学习账户的建立与<br>积累与转换等业场中。<br>二、其他权利和责任<br>1. 用户或安督管理用户密码,如发生密码遗失、泄露或被盗的情形,用户应立即到国家开放大学学习成果行行信息平台上发布的公告、通知和遗示,及时阅读其内容,配合学分银行的管理与服务工作。<br>3. 对于不可抗力(包括但不限于战争、自然灾害、电力供应中断、火灾、抛震等)、意外事件,或学分银行无法控制的其他情况所造成的不良后果,<br>本文件的解释权归国家开放大学学分银行所有。 | 意本协议。<br>查查询、学习成果存储、认证、<br>*重重密码,避免产生不良后<br>学分银行不承担责任。 |
| □ 我已阅读并同意 《学分银行用户注册协议》                                                                                                    | 下一步                                                    |

### 图 3 学分银行用户注册协议

4. 输入本人身份证号,点击"查询"按钮。页面显示出您的基本信息,请核实本人姓名,点击"账户激活"(见图4)。

| Learn         | ing Outcomes Transformation ar | nd Management Network |        |      |      |
|---------------|--------------------------------|-----------------------|--------|------|------|
|               | 请输入证件号码:                       | 130                   | 117 查询 |      |      |
| 证件号码          | 姓名                             | 性别                    | 电子邮箱   | 账号状态 | 操作   |
| 1304*****2117 | 葛                              | 男                     | 暂无邮箱   | 未激活  | 账户激活 |
|               |                                |                       |        |      |      |

图4 学生账户状态查询页面

5. 填写本人常用手机号码。点击"获取验证码",输入手机收到的验证码。点击输入框下方的"激活"按钮,系统将提示激活提交成功信息(见图 5)。

| 间首页                         |                                  |                                               | 添加到收藏夹         |
|-----------------------------|----------------------------------|-----------------------------------------------|----------------|
| Credit Bank of OUC<br>国家开放力 | 大学学分银行<br>Learning Outcomes Tran | 学习成果转换管理网<br>formation and Management Network | 2019年3月14日 星期四 |
| 请检查账户信息后激活                  | ÷                                | 来自网页的消息                                       |                |
| 身份证:                        | 1304*****2117                    | 激活提交成功,等待管理员审核?                               |                |
| 姓名:                         | ā.                               | 确定                                            |                |
| 手机号码:                       | 138                              | ·*@]                                          |                |
| 手机短信验证码:                    | 789152                           | *                                             |                |
|                             | 激活                               |                                               |                |

图 5 账户激活页面

6. 您的账户将在3个工作日内被审核,审核通过后,您将收到审

核通过的短信, 短信包含用户名和密码信息, 请注意及时修改相关信息。您可以登陆国家开放大学学分银行学习成果转换管理网(学分银行信息平台)(<u>http://cbouc.ouchn.edu.cn</u>), 点击页面上方的"登录"按钮进入平台。

#### 二、学习成果存储步骤

学习成果存储是指对您已经取得的学历教育证书、非学历等级证书等进行记录、审核的过程,如您暂时没有已取得证书,可以不进行此操作步骤。

 完成学分银行账户激活后,您可登录国家开放大学学分银行学 习成果转换管理网(学分银行信息平台)

(<u>http://cbouc.ouchn.edu.cn/</u>),点击页面顶端的"登录"按钮, 进行学习成果的存储操作。

 2. 账户登录后,点击页面左侧的"添加学习成果"。根据个人学 习成果的类型,选择"添加证书"或"添加课程",从列表中选择您 想要存储的学习成果,并完善其他所填项目,确认无误后点击"提交 审批"(见图 6)。

| 1                   | 法加证书 法加强税                                      |                                       |
|---------------------|------------------------------------------------|---------------------------------------|
| 03月21日 星期四 下午好<br>夏 | · /@/JUNE // ///////////////////////////////// | * 选择证书                                |
| ≤ 站内信 🔒 个人设置        | 层次:                                            |                                       |
| 个人信息                | 颁证机构:                                          | · · · · · · · · · · · · · · · · · · · |
| 我的学习成果              | 学习形式: 请选择 ✔                                    |                                       |
| 学习路径指引              | 电子注册号:                                         | · · · · · · · · · · · · · · · · · · · |
| 申请服务查询              | 学习年限:                                          | *                                     |
| 法加学习成里              | 入学时间:                                          |                                       |
| AMORT - JPOUN       | 毕业时间:                                          |                                       |
| 学分积分管理              | 颌证日期:                                          | *                                     |
| 我的资源                | 证书清晰照片:                                        | [浏览                                   |
| 教育产品推荐              | 提交审批                                           |                                       |
| 相关查询                |                                                |                                       |

图6 学习成果添加界面

审核通过的学习成果可在"我的学习成果"中进行查询。审核
不通过的学习成果将仅作为一般成果,在账户内记录。

注意:如有疑问,请点击按照登录页面下方的咨询电话列表,查 找本人所在的分中心咨询电话进行咨询。

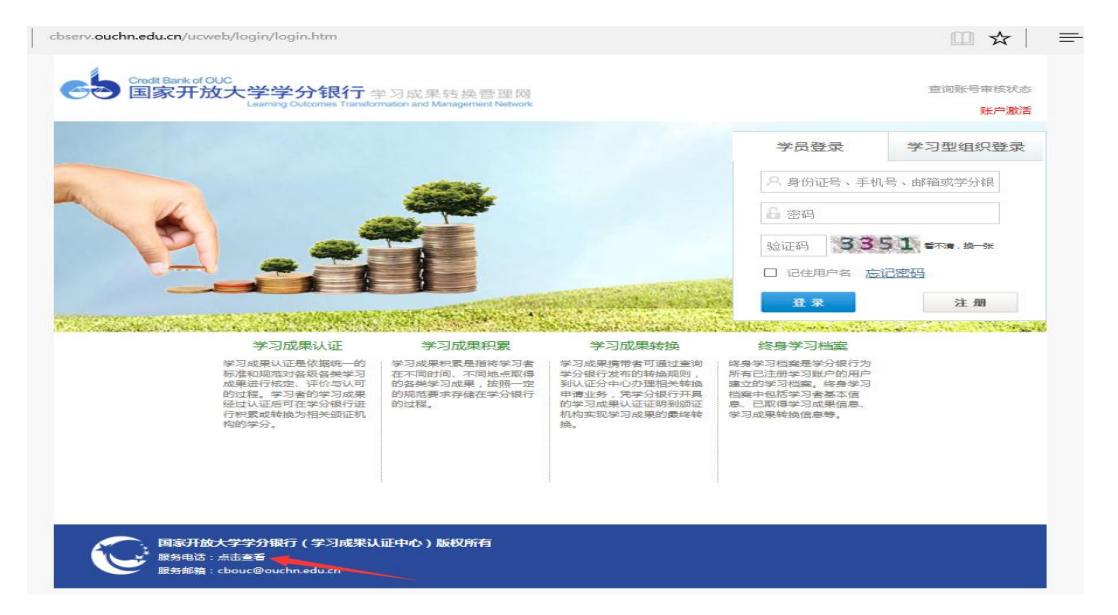

图7服务电话查询处

访问网站推荐您使用 IE7、IE8、IE9 浏览器。